## Konwerter Ethernet/UART Łatwe dołączenie mikrokontrolera do sieci cyfrowej

Aplikacje z mikrokontrolerami coraz częściej komunikują się z różnymi urządzeniami poprzez sieć cyfrową Ethernet. Za jej pomocą można dostać się np. do zasobów domowego komputera PC lub globalnego Internetu. Niektóre mikrokontrolery mają wbudowane odpowiednie interfejsy komunikacyjne, ale zazwyczaj są one przeznaczone do nieco bardziej skomplikowanych zadań, niż np. pomiar temperatury w odległej lokalizacji, a przez to – mogą sporo kosztować. Ich użycie może przypominać "wytaczanie armaty na wróbla", a i migracja programu napisanego dla "młodszego brata" nie będzie łatwa. W takiej sytuacji rozwiązaniem może być użycie modułu konwertera, który umożliwi dołączenie mikrokontrolera do sieci Ethernet za pomocą UART. Owszem, nie osiągniemy w ten sposób prędkości transmisji 100 Mbit/s, ale czy dołączenie wspomnianego czujnika wymaga aż tyle? **Rekomendacje:** prezentowany projekt jest tanią alternatywą dla modułów dostępnych na

rynku, niewiele przy tym ustępując im funkcjonalnością.

Tanie układy scalone dla kart sieciowych jak np. RTL8019 lub RTL8201 są kłopotliwe w sterowaniu oraz wymagają utworzenia oprogramowania obsługującego stos komunikacyjny TCP/IP. Istnieją oczywiście układy typu W3100A czy NM7010A ze sprzętowym stosem TCP/IP, ale są one dosyć kosztowne. Te sytuację zapewne zauważyła Microchip i zaoferowała układ ENC28J60. Jest tani, komunikuje się za pomocą interfejsu SPI, dzięki czemu liczba połączeń z systemem nadrzędnym jest niewielka. Producent dostarcza

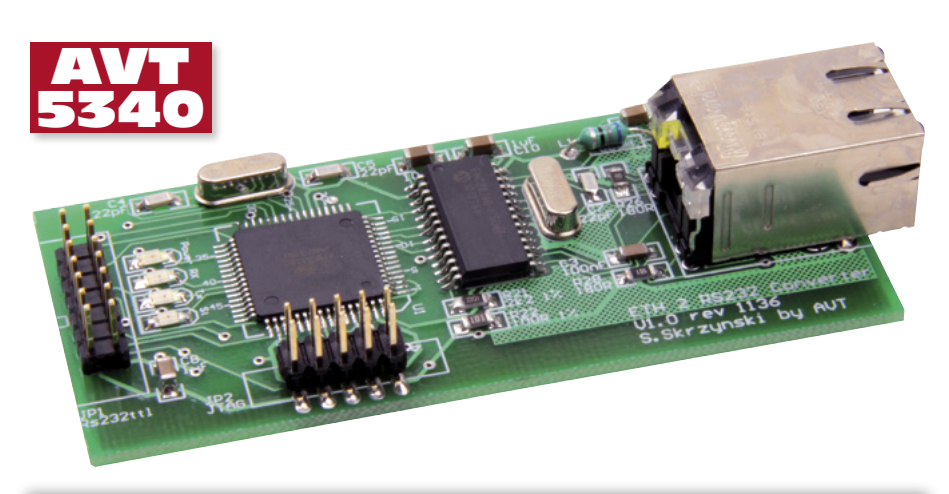

#### Przekierowanie portów

Jeśli chcemy komunikować się konwerterem z Internetu, a po drodze znajduje się router, należy przekierować porty. Dla danych jest to (domyślnie) port 2101.

| rtual Serv | er Configuration |          |     |              |      |            |                  |   |
|------------|------------------|----------|-----|--------------|------|------------|------------------|---|
| Enable     | Server_Name      | Protocol |     | IP Address   |      | Port Range | Allowed Remote 1 | > |
|            | onwerter ETM     |          | LAN | 192.168.3.99 | 2101 | ~ 2101     | From 0.0.0.0     |   |
| · ·        | onnerter ern     | ODP (    | WAN | ALL Y        | 2101 | ~ 2101     | To 0.0.0.0       |   |

Dla konfiguracji jest to port 80.

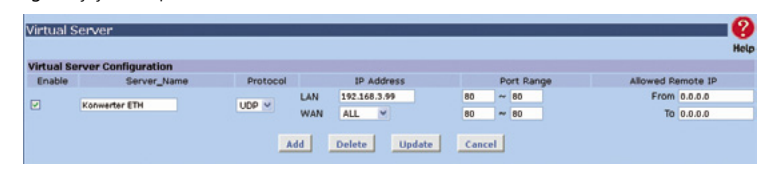

Jeśli w sieci lokalnej jest już włączony serwer WWW, to można zmienić port WAN na np. 81.

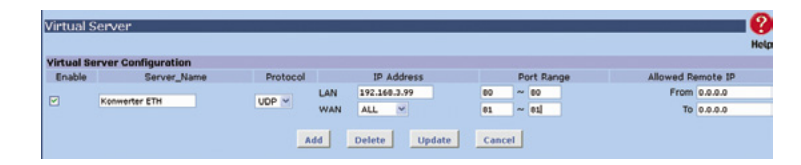

Wówczas, aby wyświetlić stronę zawierającą konfigurację konwertera, w przeglądarce należy wpisać adres w postaci: http://publiczny\_adres\_ip:81.

także biblioteki TCP/IP, dzięki czemu implementacja układu jest dość łatwa.

Konwerter Ethernet/UART opisywany w artykule może pełnić nie tylko rolę modułu zmieniającego standard transmisji, ale również wyposażono go w kilka linii I/O, co pozwala konwerterowi na sterowanie dołączonymi układami lub kontrolę ich stanu. Jego opis będzie koncentrował się na budowie i obsłudze modułu przez użytkownika. Nie będziemy skupiać się na programie, chociaż udostępniam kody źródłowe. Nie będę też opisywał teorii funkcjonowania sieci Ethernet i protokołów komunikacyjnych. Wszystko dlatego, że przygotowuję cykl artykułów opisujący zagadnienia komunikacji za pomocą mikrokontrolera AVR pracującego w sieci Ethernet. Przykłady będą uruchamiane na płycie ewaluacyjnej z układem ENC28J60 i mikrokontrolerem ATmega128. Warto wspomnieć, że większość z nich da się uruchomić z użyciem opisywanej płytki konwertera.

#### Budowa i zasada działania

Schemat ideowy konwertera pokazano na **rysunku 1**. Układ scalony ENC28J60 jest dołączony do gniazda RJ45 zintegrowanego z transformatorem separującym oraz diodami LED. Kartą steruje mikrokontroler ATme-

#### PROJEKTY

| W ofercie AVT *<br>AVT-5340 A+: 42 zł<br>AVT-5340 B: 94 zł<br>AVT-5340 C: 128 zł                                                                                                    | 1X11-06-F                                                                                                    |
|----------------------------------------------------------------------------------------------------|----------------------------------------------------------------------------------------------------|
| AVT-5340 UK: 30 zł                                                                                                    |                                                                                                    |
| <ul> <li>Dwukierunkowa konwersja UART na Ethernet.</li> <li>6 (max 11) wejść/wyjść cyfrowych</li> <li>2 wejścia analogowe (rozdzielczość 10 bit)</li> <li>1 wyjście PWM, 2 wejścia przerwań.</li> <li>konfigurowanie i sterowanie za pomoca strony</li> </ul> |                                                                                                    |
| WWW.<br>• Sterowanie przez UDP.<br>• Zasilanie 3,3 V/160 mA.<br>Funkcje diod led:                                                                                                    | 100 L 100 L                                                                                                    |
| <ul> <li>PIOWER (niebieska) podczas pracy migocze<br/>z częstotliwością ok. 1 Hz,</li> <li>RX (zielona) rozbłyska na 30 ms po<br/>odebraniu danych UDP.</li> </ul>                                                                                            | 100n <sup>r</sup> CC<br>100n <sup>r</sup> VCC                                                                                                    |
| <ul> <li>TX (żółta) rozbłyska na 30 ms po wysłaniu<br/>danych UDP.</li> <li>STATUS (czerwona) miga, gdy błąd pamięci<br/>EEPROM.</li> <li>Diodw po grajedzio P 145.</li> </ul>                                                                                |                                                                                                    |
| <ul> <li>LINK (zielona) świeci się po dołączeniu do<br/>sieci (do switcha, routera, komputera PC<br/>itp).</li> <li>ACK (żółta) świeci się podczas transmisji</li> </ul>                                                                                      |                                                                                                    |
| Dodatkowe materiały na CD/FTP:<br>ftp://ep.com.pl, user: 16163, pass: 61skgs30                                                                                                    | G dd TX<br>So o C1<br>So o C1<br>SO O C1<br>SO O C1<br>SO O |
| <ul> <li>wzory płytek PCB</li> <li>karty katalogowe i noty aplikacyjne elementów<br/>oznaczonych w Wykazie elementów kolorem<br/>czerwonym</li> </ul>                                                                                                    |                                                                                                    |
| Projekty pokrewne na CD/FTP:<br>(wymienione artykuły są w całości dostępne na CD)<br>AVT-1668 Moduł Ethernet dla Arduino (EP 3/2012)<br>AVT-5250 Karta przekaźników (EP 8/2010)<br>AVT-5200 Uniwersalny sterownik ethernetowy                                 |                                                                                                    |
| (EP 9/2009)<br>AVT-1528 Interfejs internetowy z ENC28J60<br>(EP 8/2009)                                                                                                    | L = www.and                                                                                                    |
| AVI-5157 Przekaznik internetowy (EP 11/2008)<br>AVT-2859 Internetowy sterownik urządzeń<br>(EdW 3/2008)                                                                                                    |                                                                                                    |
| AVT-974 Sterowing 2 Interfersen (CP7)P<br>(EP 3/2007)<br>AVT-966 Karta przekaźników sterowana przez                                                                                                    | <u>2 0 0 1 0 0 0 0 0 0 0 0 0 0 0 0 0 0 0 0 </u>                                                                                                    |
| AVT-1443 Uniwersalny interfejs ethernetowy<br>(EP 1/2007)                                                                                                    | PURATION CONTRACTION CONTRACTICON CONTRACTICON CONTRAC                                                                                                    |
| AVT-953 Karta wejść z interfejsem Ethernet<br>(EP 10/2006)<br>AVT-927 Uniwersalny interfejs internetowy<br>(EP 45/2006)                                                                                                    |                                                                                                    |
| AVT-5055 Internetowy interfejs dla<br>mikrokontrolera (EP 3-5/2002)                                                                                                    |                                                                                                    |
| <ul> <li>Uwaga:<br/>Zestawy AVT mogą występować w następujących<br/>wersjach:</li> </ul>                                                                                                    | ■<br>Hard<br>Hard<br>Har                                                                                  |
| i wyłącznie. Bez elementów dodat-<br>kowych.<br>AVT xxxx A płytka drukowana PCB (lub płytki<br>drukowane, jeśli w opisie wyraźnie<br>zazpaczono) bez elementów do-                                                                                            | N         N                                                                                                    |
| AVT xxxx A+ plytka drukowana i zaprogramowa-<br>ny układ (czyli połączenie wersji<br>A i wersji UK) bez elementów                                                                                                    |                                                                                                    |
| AVT xxxx B płytka drukowana (lub płytki) oraz<br>komplet elementów wymieniony<br>w załaczniku pdf                                                                                                    | Rysunek 1. Schemat ideowy konwertera Ethe                                                                                                    |
| AVT xxxx C to nic innego jak zmontowany<br>zestaw B, czyli elementy wlu-<br>towane w PCB. Należy mieć na<br>uwadze, że o ile nie zaznaczono<br>wyraźnie w opisie, zestaw ten nie<br>posiada obudowy ani elementów<br>dodatkowych, które nie zostały           | <b>Montaż i uruchomienie:</b><br>Schemat montażowy konwertera po-<br>kazano na <b>rysunku 2</b> . Montaż jest typowy                                                                                                    |
| AVT xxxx CD oprogramowanie (nie często spoty-<br>kana wersja, lecz jeśli występuje,<br>to niezbędne oprogramowanie<br>można ściągnąć klikając w link<br>umieszczony w opisie kitu)                                                                            | wiania. Ze względu na to, że elementy są<br>montowane po obu stronach płytki, zaleca<br>się najpierw montaż elementów na warstwie                                                                                                    |
| Nie każdy zestaw AVT występuje we wszystkich                                                                                                    | spoaniej. Do pierwszych prób z konwerte-                                                                                                    |

rem wystarczy zasilić go ze źródła napięcia

3,3 V ±10%. Po zaprogramowaniu mikro-

kontrolera konwerter powinien być widoczny w sieci pod adresem 192.168.3.99 (ma-

ska 24-bitowa 255.255.255.0). Aby zmienić

adres, należy na komputerze podłączonym

do tej samej sieci ustawić adres w tej samej

sieci, co pokazano na zrzutach ekranowych

umieszczonych na rysunkach 3...6. Po po-

wyższych czynnościach w oknie przeglą-

darki wpisujemy adres http://192.168.3.99.

Nie każdy zestaw AVT występuje we wszystkich wersjach! Każda wersja posiada załączony ten sam plik pdf! Podczas składania zamówienia upewnij się którą wersję zamawiasz! (UK, A, A+, B lub C) - http://sklep.avt.pl

ga128A za pośrednictwem interfejsu SPI. Do programowania/debugowania oprogramowania służy złącze JTAG (JP2). Konwerter jest zasilany napięciem 3,3 V. Na złącze JP1 wyprowadzono linie dwóch interfejsów szeregowych, oraz 6 linii I/O, w tym dwa wejścia analogowe.

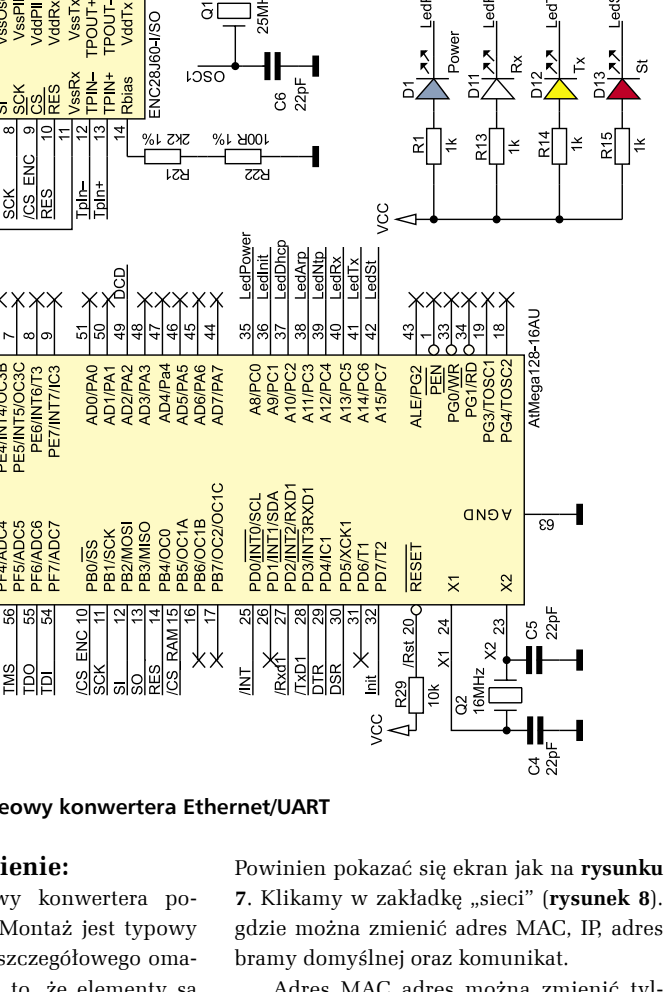

uit <mark>7 7</mark>

Ŗ

~ ~ <u>0 - 0 ~ ~</u> 4

Ы

C7 22pF RI Rxd1 CTS DCD Rs232t

Å

TAG

4 v

2

Adres MAC adres można zmienić tylko raz. Trzeba pamiętać, aby adresy MAC w jednej podsieci nie powtarzały się. Adres MAC modułów zakupionych w AVT jest ustalony na 00:51:56:54:00:00. Bajty 51, 56, 54 tworzą ciąg znaków "AVT". Jeśli używamy jednego modułu, to MAC nie musi być zmieniony, natomiast jeśli będziemy przeprowadzali próby z kilkoma modułami, należy zmienić ich adresy MAC i zadbać oto, aby nie powtarzały się.

Adres bramy jest istotny, jeśli konwerter ma komunikować się z innym modułem lub programem w sieci odległej. Maskę podsieci należy ustawię zgodnie z regułami obowią-

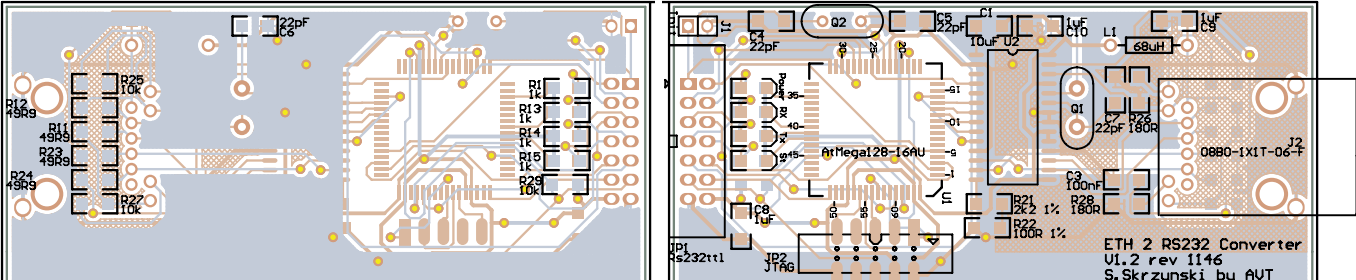

Rysunek 2. Schemat montażowy konwertera Ethernet/UART

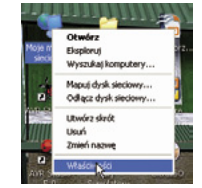

#### Rysunek 3. Wybranie właściwości sieci

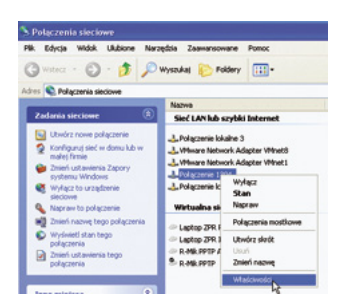

Rysunek 4. Wybranie właściwości połączenia sieciowego

zującymi dla danej sieci. Adresy IP należy ustawić tak, aby nie pokrywały się z adresem innego urządzenia. Po zmianie adresu IP lub MAC adresu, konwerter zresetuje się. Restart trwa około 2 sekund. W przypadku zmiany adresu IP po restarcie konwertera można kliknąć w "Skocz pod nowe IP".

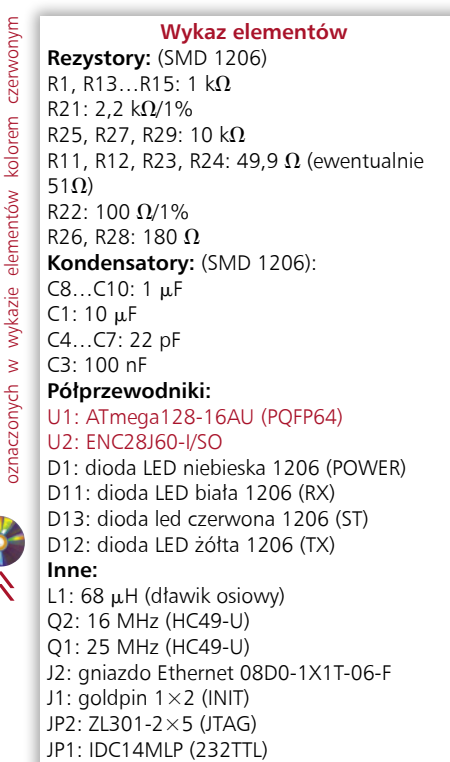

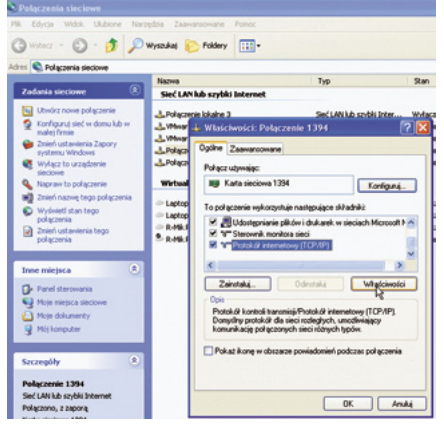

Rysunek 5. Wybranie właściwości protokołu TCP/IP v4

Trzeba pamiętać, że jeśli przy zmianie IP zmieniliśmy podsieć, to aby "dostać się" do konwertera należy zmienić ustawienia parametrów protokołu TCP/IP komputera wcześniej opisanym sposobem. Adres można także zmienić w kodzie źródłowym w pliku endc.c. Należy odnaleźć tam #define STDIP i zmienić na inny adres, skompilować pro-

| 15 Nolączenia sieckowe                                                                                                    |                                                                                                   |                                                                                                    |                                                                         |                                                                                                    |
|----------------------------------------------------------------------------------------------------|---------------------------------------------------------------------------------------------------|----------------------------------------------------------------------------------------------------|-------------------------------------------------------------------------|----------------------------------------------------------------------------------------------------|
| Zadania sieciowe                                                                                                    | Nazwa                                                                                             | mbkilsternet                                                                                                    | ho                                                                      | Sat                                                                                                    |
| Jováz nove polgczenie     Jováz nove polgczenie     Configuru, sieć w domi klo w     małe (Finni     możne w domi klo w     małe (Finni     możne w domi klo w     możne     możne     Magra to uzagbanie     Josef nazwę tego polgczenie     Josef nazwę tego polgczenie     Josef nazwę tego polgczenie     Josef nazwę tego polgczenie     Josef nazwę tego polgczenie     Josef nazwę tego polgczenie | L Polezonie kol<br>L Where<br>L Where<br>L Polezo<br>B Winteel<br>C Laptop<br>C Laptop<br>R R46.1 | aine 3 S<br>Flatchwolici: Polączenie 13<br>9he Zaawansowane<br>W Latis iwości i: Protokoli inte<br>Ogóre<br>Przy odkowiedniej konfiguracj<br>nietydow ustwieniej porotół<br>wetydow ustwieniej porotół | ed LAN kå savdik Inter<br>H ?<br>Inortewy (TCG/IP)<br>Inortewy (TCG/IP) | Writeczone, z<br>mo, z z<br>mo, z z<br>mo, z z<br>mo, z z<br>mo, z z<br>mo, z z<br>mo, z z<br>mo, z z<br>mo, z z<br>mo, z z |
| Inne miejsca (*<br>Panel sterovania<br>Moje niejsca siedowe<br>Moje dukusenty<br>Moje dukusenty<br>Moje kamputer                                                                                                    |                                                                                                   | O Uzyskaj obes IP autona<br>O Uzyskaj obes IP autona<br>Adres IP:<br>Maska podileci<br>Brana donydha:                                                                                                  | 152 . 168 . 3<br>255 . 255 . 255<br>152 . 168 . 3                       | . 10                                                                                                    |
| Sacaegóły (*)<br>Połączenie 1394<br>Sieć LAN kb szybki Internet<br>Połączono, z zaporą<br>Karta sieciwa 1394                                                                                                    |                                                                                                   | <ul> <li>Utei nadepuijspuch ader<br/>Preferovary server DNS:<br/>Alternatywry server DNS:</li> </ul>                                                                                                   | dw servendw DNS:                                                        | 1                                                                                                    |

Rysunek 6. Przykładowe parametry połączenia TCP/IP

| Courte odrande            | yre 🤽 Allegro pil 113 |                 |                                                                     |             |
|---------------------------|-----------------------|-----------------|---------------------------------------------------------------------|-------------|
|                           |                       | E               | TH <-> UART (                                                       | C) 2012 AVT |
| MAC                       | 00.41 55 54 00.47     | 2mio1MAC        |                                                                     |             |
| IP                        | 192100.399            | Zmie//P         |                                                                     |             |
| Kometarz                  | Et 4 AVR with Enc     | Zmion Komonterz | )                                                                   | R.          |
| Ustavienia                |                       |                 |                                                                     |             |
| Seci     Hostow     [ARP] |                       |                 | Bib. 4 APR with Ear 0.7<br>S pv 22 2011 18 02:56<br>3 Shoyneki, APT |             |
| • [Pin]<br>• [Com]        |                       |                 | lin: #6<br>Bax=1317                                                 |             |

Rysunek 7. Strona główna konwertera

|      | 4 4           | 10 July 1/102 1/28         | 3 00844                    |
|------|---------------|----------------------------|----------------------------|
|      | Coesto o      | deledrane 🔊 Alegro.pl: ht  |                            |
|      |               |                            |                            |
|      | NET:          |                            |                            |
|      | MAC           | 00.41.56:54:00:47          | Zmień MAC                  |
|      | ₽             | 192.168.3.99               | Zmień IP                   |
|      | Komenta       | Eth 4 AVR with Enc         | Zmień Komentorz            |
|      | Maska         | 255.255.255.0              | Zmień Maskę                |
|      | Brama         | 192.168.3.1                | Zmień Bramę                |
|      | [Strong.g     | lówna]                     |                            |
|      | [Odiwiez      | strong]                    |                            |
| łysu | nek 8.        | Widok zak                  | ładki <i>Sieci</i>         |
|      |               |                            |                            |
|      | ٠.            | 1992.0                     | 6.3.123(Frip=192.568.2.123 |
|      | Canada Canada | odviedzane 🕟 Alegro.pl: h0 |                            |

Rysunek 9. Komunikat o dokonaniu zmian

gram i wgrać do CPU. Jeśli podczas zmiany adresu popełnimy błąd, albo zapomnimy jaki adres ma konwerter, to można go przywrócić przez założenie zworki na jumper J1 (INIT) i włączenie zasilania. Adres konwertera po zerowaniu zworką INIT definiuje instrukcja #define STDIP3tRST.

Do dalszych prób z konwerterem trzeba zbudować adapter, którego schemat pokazano na **rysunku 9**. Można nie montować komponentów, których nie będziemy używali, np. MAX3232 lub diody LED.

Test transmisji danych. Wvjście MAX3232 łączymy z komputerem. W programie terminala ustawiamy wybraną prędkość transmisji np. 9600. Format ramki: 8 bitów danych, parzystość none, pojedynczy bit stopu, bez sterowania przepływem. Oczywiście należy wybrać numer portu COM, do którego podłączyliśmy konwerter. Przykładową nastawę parametrów pokazano na rysunku 10. Tę same parametry transmisji należy ustawić w konwerterze (zakładka COM, rysunek 11). Na komputerze PC uruchamiamy program Hercules SETUP utility. W zakładce UDP wpisujemy adres naszego konwertera (domyślnie 192.168.3.99), zmieniamy numer portu na 2101, naciskamy Listen. Po wpisaniu tekstu komunikatu w okienku Send i kliknięciu na przycisk Send powinien on pojawić się w oknie terminala. Towarzyszy temu migniecie diody RX na konwerterze.

**Test wejść/wyjść cyfrowych.** Klikając na przyciski "change" (zakładka PIO)

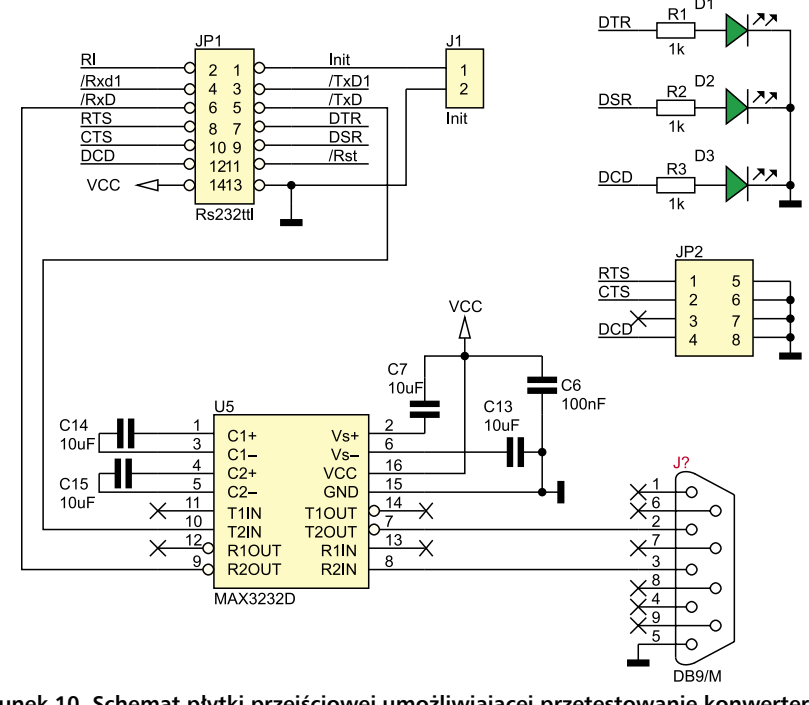

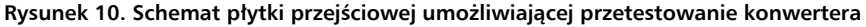

zmieniamy stan portów wyjściowych. Zwierając piny 2, 8 10 z masą odczytujemy ich stan na ekranie na naciśnięciu przycisku przeglądarki "odśwież". Ekran jest także automatycznie odświeżany przez przeglądarkę co 5 sekund. Przykładowa nastawa dwóch konwerterów, skonfigurowanych do przesyłania informacji miedzy sobą w podsieci pokazano na rysunkach 15...18.

| Part config  | ration | Examplified test                 | Options                  |  |
|--------------|--------|----------------------------------|--------------------------|--|
| Ри           | 100210 | Accend nothing     Accend CB     | Stay on too              |  |
| Baud sale    | 19290  | Append LF                        | Autocomplete eck line    |  |
| Databite     | 0      | <ul> <li>Append Ch Uf</li> </ul> | Close port when inactive |  |
| Stop bits    | 1      | Loose ecro                       | Pupin                    |  |
| Party        | rone   | Fori delad                       | Function Kaye            |  |
| Flow control | rone   | Word wrap                        | LogFie                   |  |
| Ferward      | (none) |                                  | 🗹 Status LEDa 🛛 💌        |  |
|              |        |                                  | Cancel OK                |  |
|              |        |                                  |                          |  |
|              |        |                                  |                          |  |
|              |        |                                  |                          |  |

Rysunek 11. Parametry transmisji komputera PC

PIO: Digital Output 

| ♦ ♦ 11 http://192.168.3.99/c↓n       |
|--------------------------------------|
| 🔎 Często odwiedzane 底 Allegro.pl: h0 |
|                                      |
|                                      |
| COM:                                 |
| Com0 19200 Vstaw                     |
| Overime0 2 (15000 ms) Ustaw          |
| [Strona glówna]                      |

Rysunek 12. Parametry transmisji konwertera

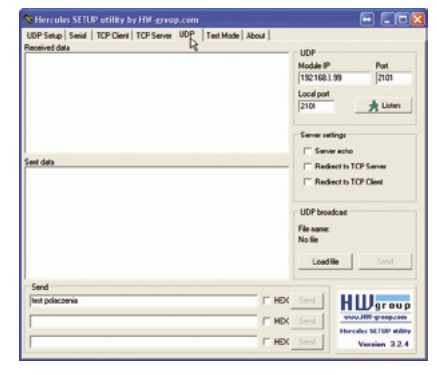

Rysunek 13. Ekran programu *Hercules SETUP Utility* 

| P.44                        | (RT5)         | on [change]                                    |
|-----------------------------|---------------|------------------------------------------------|
| PAS                         | (CTS)         | off [change]                                   |
| P.1.5                       | (PTR)         | off [change]                                   |
| <b>₽</b> .გ.7               | (RI)          | off [change]                                   |
| Dig                         | gita          | l Input:                                       |
| Diç<br>1111<br>ADCO<br>ADC1 | gita<br>1:0,1 | l Input:<br>9 mV<br>9 mV, -282 stopni Celcjusz |

Rysunek 14. Zakładka PIO (testowanie wejść/wyjść)

|                             | 00-01-02-04-00-46  |                 |
|-----------------------------|--------------------|-----------------|
| MAC                         | 00.41.50.54.00.45  |                 |
| P                           | 192.168.3.122      | Zmień IP        |
| Komentarz                   | Eth 4 AVR with Enc | Zmień Komentarz |
| Ustawienia:                 |                    |                 |
| <ul> <li>[Sieci]</li> </ul> |                    |                 |

Rysunek 15. Ustawianie parametrów IP dla konwertera nr 1

Konwerter o adresie IP 122 nadaje pod adres 123, przez port 2101 (UDP OUT). Nasłuch prowadzi także na porcie 2101 (UDP IN), natomiast konwerter o IP 123, nadaje na adres 122. Warto zastanowić się, w jaki sposób konwerter stwierdza, że należy wysłać dane. W zakładce *Com* można ustawić dwa parametry: prędkość portu *COM0* oraz czas *Overtime0*. Konwerter odbierane znaki

| IOST:    |               |            |
|----------|---------------|------------|
| Host     | 192.168.3.123 | Zmień Host |
| UDP IN   | 2101          | Zmień Port |
| TIDD OIT | 2101          | 7miań Post |

Rysunek 16. Ustawienie parametrów HOST dla konwertera nr 1

| MAC         | 00.41:56:54:00:47  | Zmień MAC      |
|-------------|--------------------|----------------|
| P           | 192.168.3.123      | Zmień IP       |
| Komentarz   | Eth 4 AVR with Enc | Zmień Komentar |
| Ustavienia: |                    |                |
| • [Sieci]   |                    |                |
| [APD]       |                    |                |
| [Pio]       |                    |                |
| 1.00 B      |                    |                |

Rysunek 17. Ustawianie parametrów IP dla konwertera nr 2

| HOST:      |              |            |
|------------|--------------|------------|
| Host       | 192168.3.122 | Zmień Host |
| UDP IN     | 2101         | Zmień Port |
| UDP OUT    | 2101         | Zmień Port |
| Strona gld | wna]         |            |
| (Otherine) | fronel       |            |

Rysunek 18. Ustawienie parametrów HOST dla konwertera nr 2

| ARP:       |                                                                             |                                           |                              |                                               |                        |        |
|------------|-----------------------------------------------------------------------------|-------------------------------------------|------------------------------|-----------------------------------------------|------------------------|--------|
| Nazw       | a 1                                                                         | LAC                                       | 0                            |                                               | Czas                   | Status |
| Brama      | 00.0e3                                                                      | 2efe:9b:1a                                | 192.168                      | .3.1                                          | 34                     | ark    |
| Host1      | 00 162                                                                      | 9 49 93 37                                | 192.168                      | .3 255                                        | 58                     | ack    |
| Np         | 00.0e.                                                                      | lefe:96:1a                                | 193.67.                      | 79 202                                        | 36                     | remote |
| Macoer     | wer 00 1£2                                                                  | 9 49 93 37                                | 192.168                      | .3.11                                         | 36                     | ank    |
| Broader    | ast fffffff                                                                 | EE.                                       | 192.168                      | 3 255                                         | 0                      | ark    |
| ysunek 19. | Wid                                                                         | ok z                                      | akła                         | adk                                           | i A                    | ۱rp    |
| ysunek 19. | Wid                                                                         | ok za                                     | akła                         | adk                                           | i /                    | \rp    |
| ysunek 19. | Wid                                                                         | ok za                                     | akła                         | adk<br>142.166.3                              | i /                    | \rp    |
| ysunek 19. | Wid                                                                         | ok za<br>edzare 😰                         | akła                         | adk<br>142.166.3<br>NO                        | i /                    | \rp    |
| ysunek 19. | Wid<br>Capito ode<br>HOST:<br>Host                                          | ok z<br>edzare 2                          | akła<br>i med<br>Alegropi: 1 | adk<br>112.166.3<br>h0                        | a. 123/H               | \rp    |
| ysunek 19. | Wid<br>Cogstoodw<br>HOST:<br>Host<br>UDP IN                                 | ok z<br>ietzare 1<br>192.158.3<br>2101    | akła<br>Megropii             | adk<br>142. 166.5<br>NO<br>Zmień P<br>Zmień P | i A                    | \rp    |
| sunek 19.  | Wid<br>Coptroods<br>Coptroods<br>HOST:<br>Host<br>UDP IN<br>UDP OUT         | ok za<br>estrare 2<br>(192.158.3)<br>2101 | akła<br>Merciji<br>Megropici | adk<br>1192.166.1<br>NO<br>Zmień P<br>Zmień P | i A<br>3.123/H<br>lost | \rp    |
| unek 19.   | Wid<br>Wid<br>Coptoods<br>HOST:<br>Host<br>UDP IN<br>UDP OUT<br>Strong glor | OK Z4                                     | akła<br>Megropii             | adk<br>192.168.3<br>NO<br>Zmień F<br>Zmień F  | kost<br>hor            | \rp    |

Rysunek 20. Uzupełnienie adresu broadcast zapamiętuje w buforze. Dane z bufora są wysyłane w dwóch przypadkach:

- po zapełnieniu bufora,
- jeśli kolejne znaki nie zostaną odebrane po czasie określonym przez *Overtime*.

Trzeba pamiętać, że przy mniejszych prędkościach transmisji, należy zwiększyć parametr *Overtime*. Najlepsze ustawienie to *czas transmisji bajtu×2*. Czas transmisji bajtu wynosi: *prędkość bitowa×10* (uwzględniamy bajt startu i stopu). Dla prędkości 2400 *Overtime* powinno być ustawione na 10 ms, bo  $1/2400 \times 10 = 0,00416$  czyli ponad 4 ms.

Wyżej zaprezentowany sposób umożliwia transmisje punkt-punkt. Jeśli chce się stworzyć sieć master-slave? Nic prostszego. Wystarczy w adresie *Host* wpisać adres broadcastowy. Jeśli nie wiemy jako jest to adres dla danej sieci lokalnej, należy kliknąć w zakładkę *Arp* (**rysunek 19**).

Pierwszy wiersz zawiera opisy tablicy, kolejne wiersze stan, w którym są poszczególne cele. Kolumna *MAC* zawiera adres MAC pozyskany za pomocą zapytania ARP. Jeśli odpowiedzi jeszcze nie otrzymano, to w kolumnie są same 0. Jeśli kolumna IP zawiera adres spoza sieci lokalnej, adres MAC będzie kopią adresu bramy domyślnej. Pole *Status* informuje o aktualnym statusie celu. Komunikat *ack* oznacza, że otrzymano od-

REKLAMA -

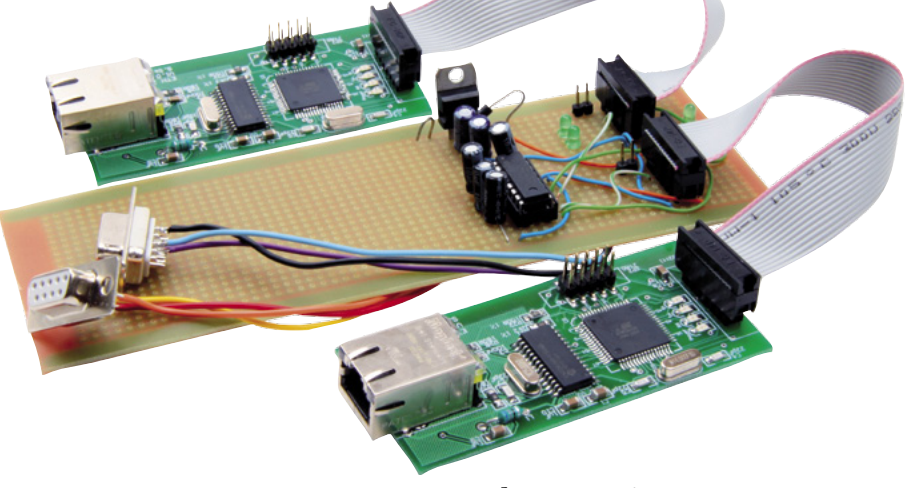

powiedź na zapytanie ARP. Wtedy w polu MAC jest wpisywany adres MAC celu. Komunikat *remote* informuje, że wpis dotyczy zasobu poza siecią lokalną. Wtedy w kolumnie MAC zostanie wpisany adres MAC bramy domyślnej. Komunikaty w4...w64 informują o kolejnych próbach pozyskania adresu MAC za pomocą zapytania ARP. W kolumnie IP jest wyświetlany adres IP zasobu. Kolumna Czas informuje, za ile sekund nastąpi ponowne wysłanie zapytania ARP. Na samym dole znajduje się wyliczony na podstawie adresu IP i maski podsieci adres broadcast. Dla sieci o adresie 192.168.3.XXX bedzie to adres 192.168.3.255. Wpisujemy go w zakładce Host (rysunek 20). Oprogramowanie konwertera ignoruje pakiety broadcast wysyłane z własnego adresu, dlatego nie będzie niepożądanego echa.

#### Podsumowanie

Konwerter wypróbowano we współpracy z modułem DigiConnectME – działał bez zarzutu. Pozytywne były również wyniki prób przeprowadzonych przy transmisji danych pomiędzy systemem z mikrokontrolerem a oprogramowaniem pracującym pod kontrolą systemów operacyjnych Windows XP i Linux, które to za pośrednictwem sieci lokalnej komunikowało się z urządzeniem.

W materiałach dodatkowych do artykułu jest dostępne źródło programu konwertera, natomiast w najbliższej przyszłości zostanie opublikowany cykl artykułów opisujących oprogramowanie, dzięki czemu można będzie uruchamiać własne programy na konwerterze.

> Sławomir Skrzyński, EP slawomir.skrzynski@ep.com.pl

# AUSPICIOUS

PRODUCENT ELEMENTÓW STEROWNICZYCH I SYGNALIZACYJNYCH

- 🔵 przyciski niepodświetlane monostabilne
- 🔵 przyciski podświetlane mono i bistabilne
- 🔵 lampki sygnalizacyjne
- 🔵 przełączniki sterownicze obrotowe
- 🗢 przełączniki sterownicze obrotowe z zamkiem
- 🔵 przełączniki monostabilne zespolone
- 🔵 przyciski bezpieczeństwa (STOP)
- dostępne standardy: Ø 22 lub Ø 30 mm
- konstrukcja segmentowa
- dowolne konfiguracje elementów stykowych
- połączenia bagnetowe i zatrzaskowe
- możliwość wyboru źródeł światła (BA9s): żarówki, neonówki, diody LED

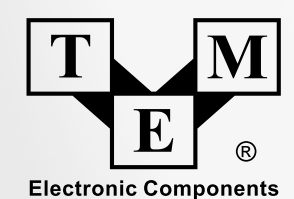

### Transfer Multisort Elektronik

ON

93-350 Łódź, ul. Ustronna 41, Polska, tel.: 42 645 55 55, fax: 42 645 55 00, e-mail: tme@tme.pl, www.tme.pl